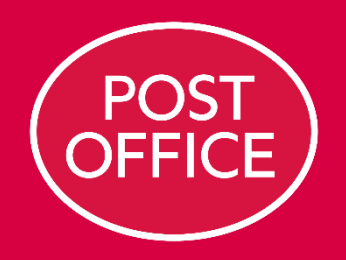

# Catalogue

Supplier User Guide

## Editing catalogue using Excel upload

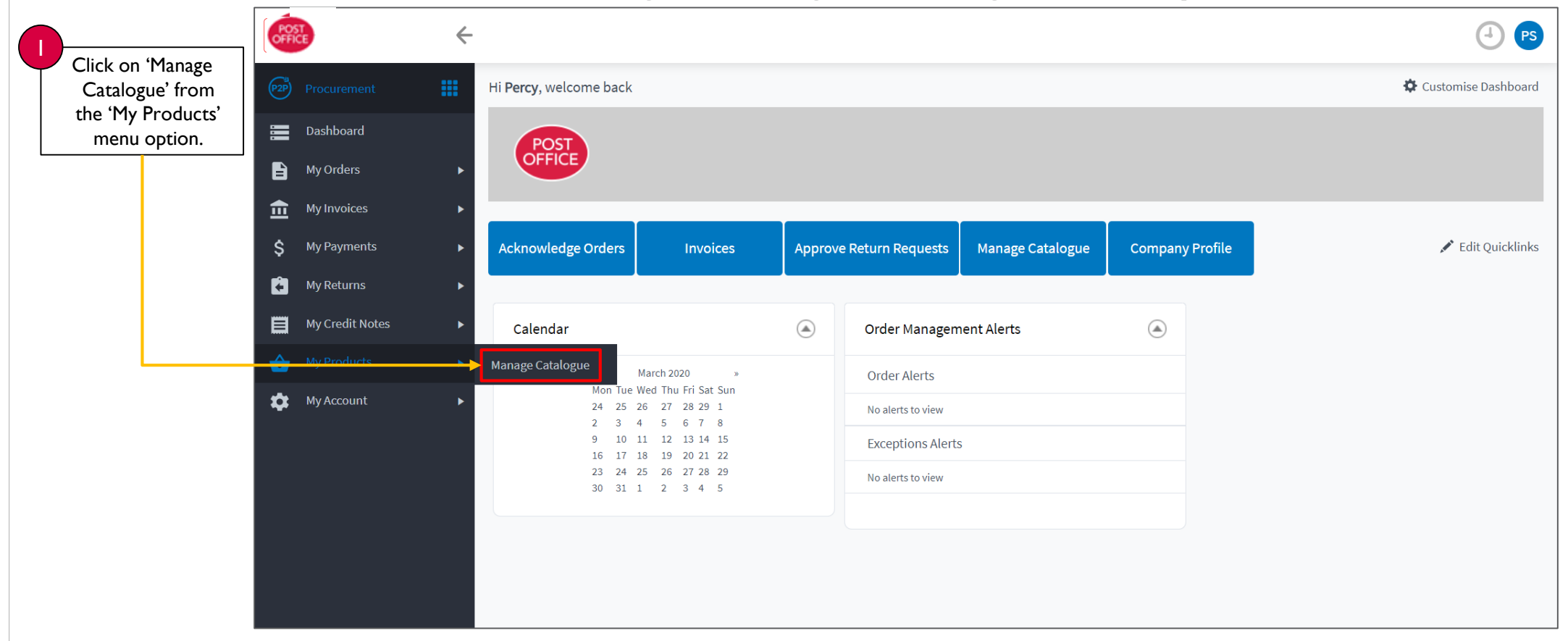

## Editing catalogue using Excel upload cont.

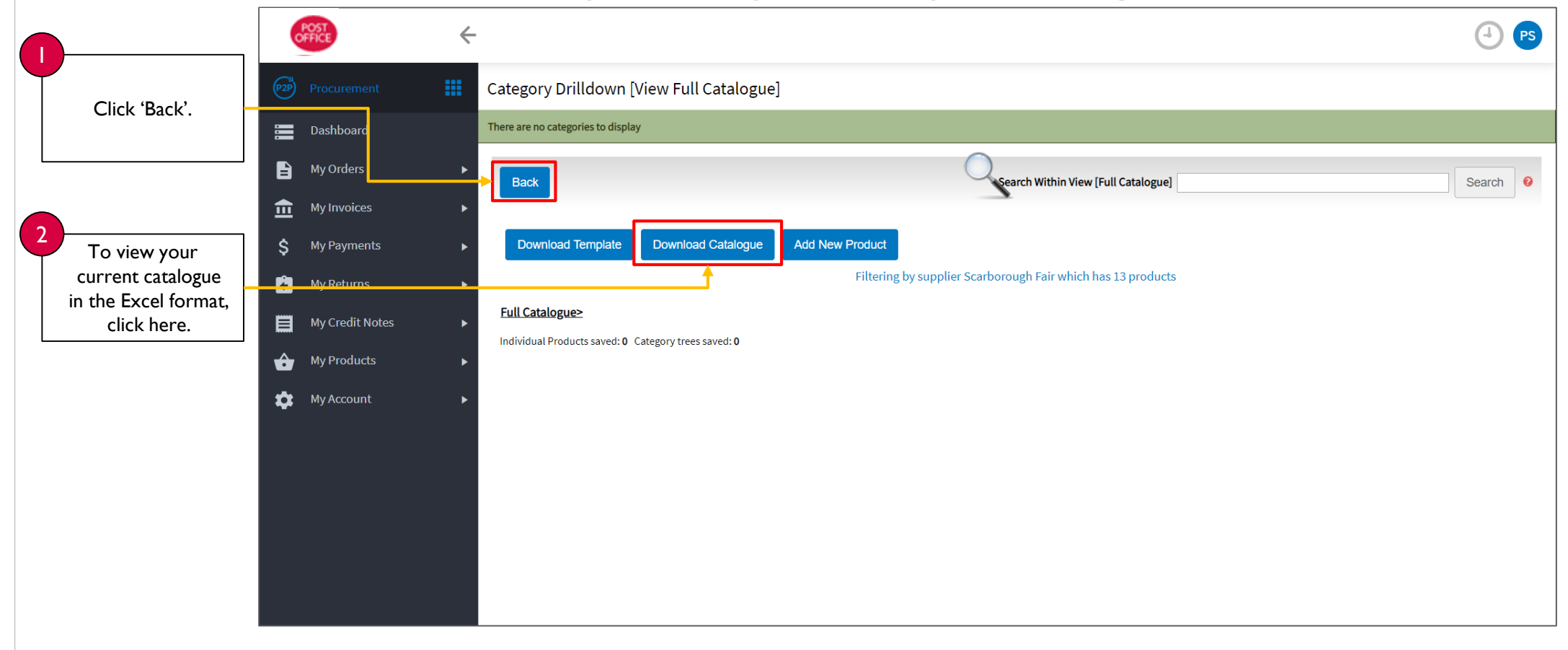

## Editing catalogue using Excel upload cont.

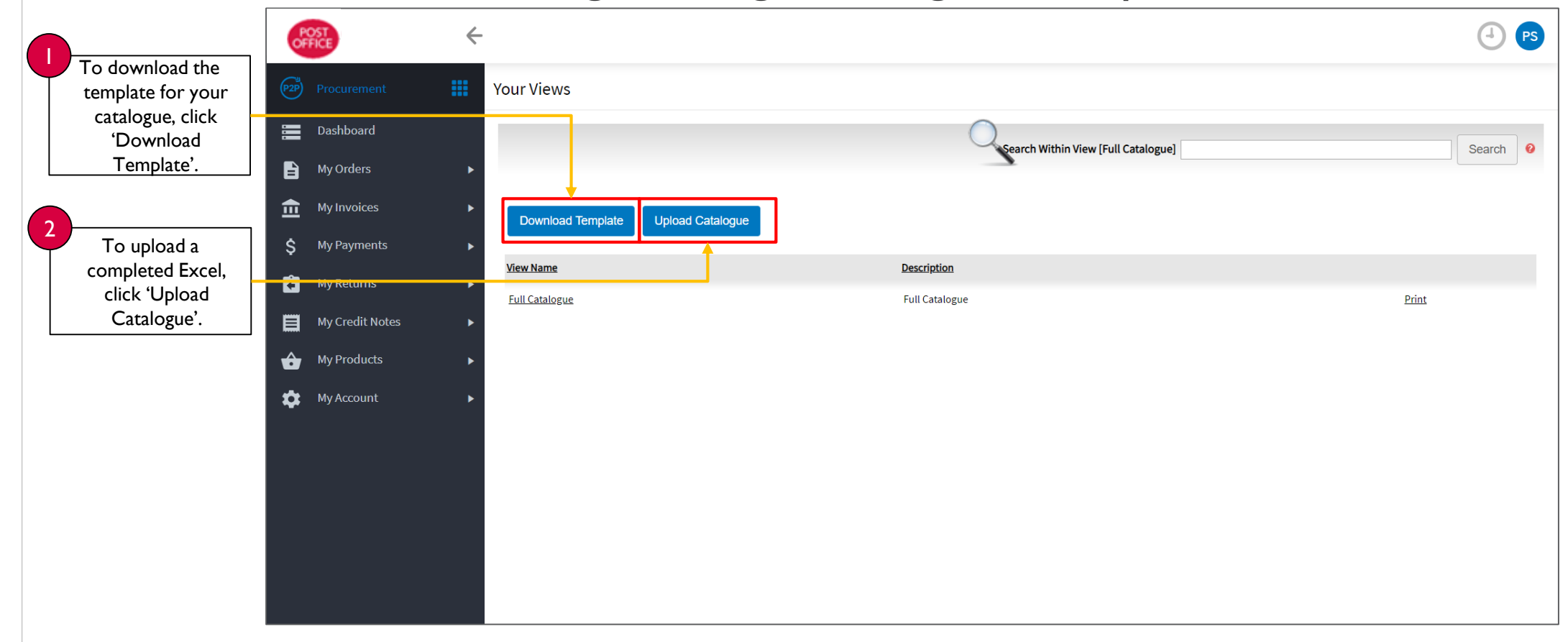

## Editing catalogue using Excel upload cont.

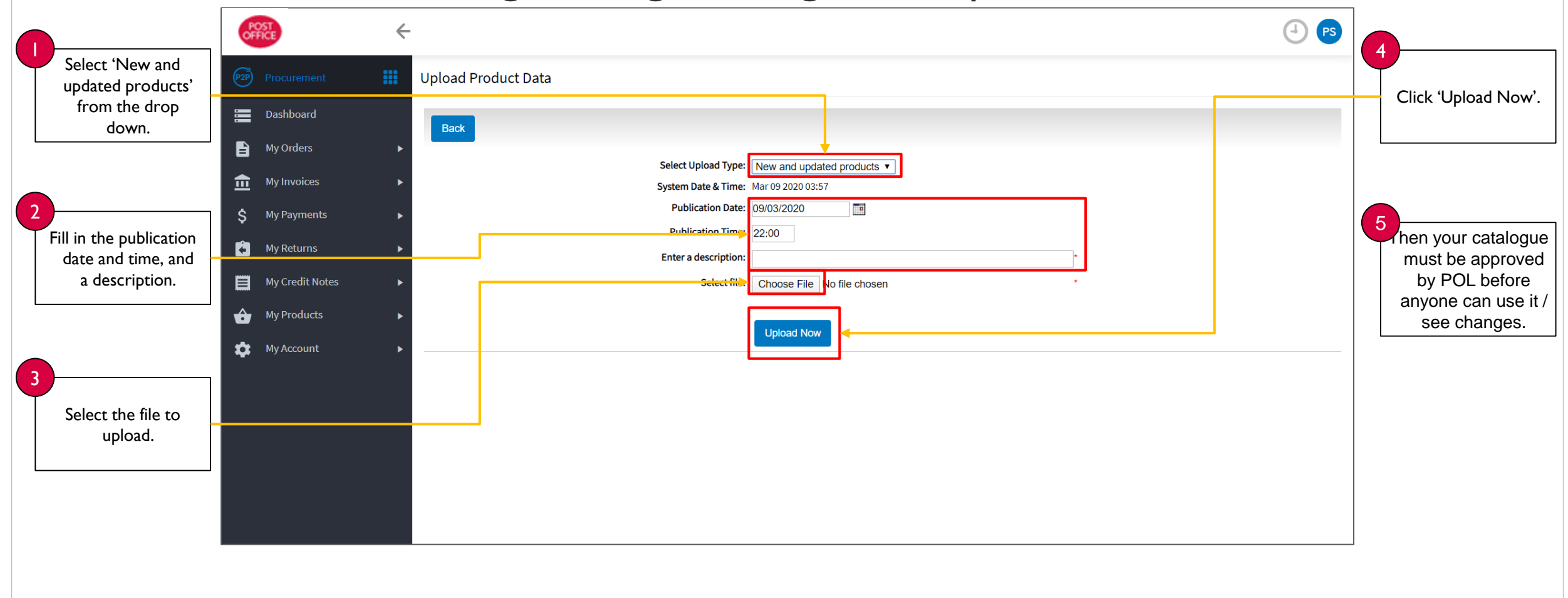